## Tutorial

## Xilinx ISE Simulator <Release Version: 10.1i>

Department of Electrical and Computer Engineering State University of New York – New Paltz

> © Fall 2010 Baback Izadi

You will next test the full adder circuit that you built in the last tutorial via the ModelSIM simulation tool so that you can be sure that it functions per specification. Now lets look at our full adder.

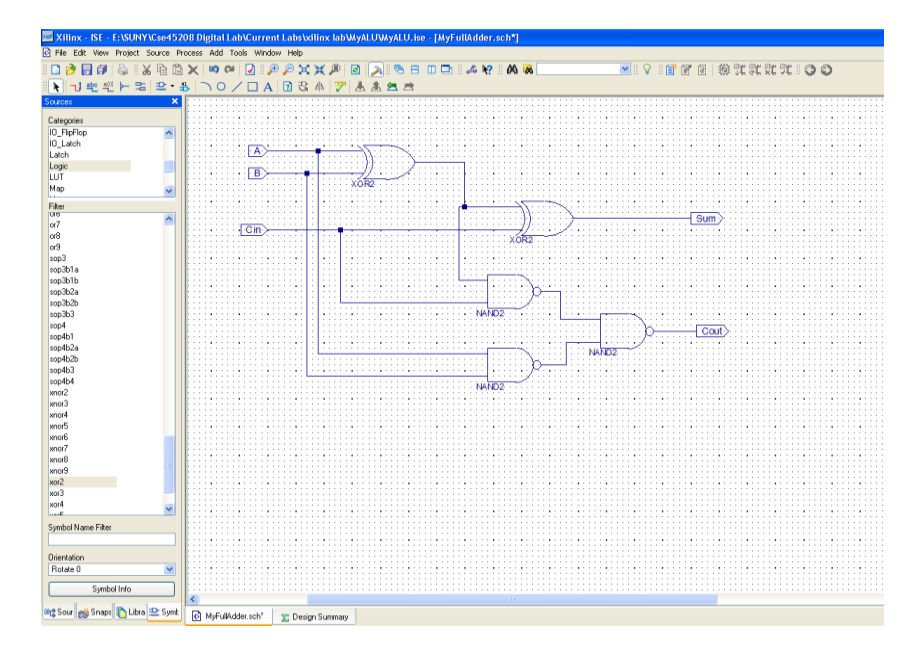

The full adder has three inputs (A, B, Cin) and two outputs (S, Cout). If you have not yet saved your schematic yet, do so and close the Schematic Editor.

Next, go back to the Project Navigator. Highlight the source that you want to simulate. In this case we want to simulate the circuit named myfulladder. Then right click on the source myfulladder and select New Source.

| Zilinx - ISE - E:\SUNY     | /\Cs | e45208 Digital Lab\       | Current Labs\xilinx la                     | ib\MyALU\My                         | ALU.ise -   | [Desigr | n Sumn   | nary]     |    |                     |            |     |
|----------------------------|------|---------------------------|--------------------------------------------|-------------------------------------|-------------|---------|----------|-----------|----|---------------------|------------|-----|
| 🔀 File Edit View Project   | Sou  | rce Process Window H      | lelp                                       |                                     |             |         |          |           |    |                     |            | Β×  |
| 8 🗋 🆻 🖥 🕼 😓 8 2            | K I  | )   <b>n n</b>   X [i] (i | JIPPXXP                                    | ) 🖻 🔊 🛙                             | 6 B I       | 1 🗖 🖗   | 26 N?    | 8 🗛 🖗     | 6  |                     |            | ~   |
| i 🖓 i 🗊 🗹 🕢 i 🕸 🤅          | R.   | XXXIOO                    |                                            |                                     |             |         |          |           |    |                     |            |     |
| Sources                    |      | 🔀 🔀 FPGA Design           | n Summary 🔼                                |                                     |             | MYALU   | J Proie  | ct Status |    |                     |            | - ^ |
| Sourd Synthesis/Implemer 🗸 | Num  | 💵 🎸 Design Overvi         | iew 🗌                                      | Project                             | Muði I Lise |         | Curre    | nt State: |    | New                 |            |     |
| Hierarchy                  |      | 🔄 🦳 🔽 Summary             |                                            | File:                               | 119-120.100 |         | Cuirc    | in otato. |    | 11011               |            |     |
| 😑 🛄 xc2s200-6pq208         |      | 📄 📄 🗋 IOB Prope           | erties                                     | Module                              | MathUnit    |         |          | • Errors: |    |                     |            | -   |
| 🖻 💽 📲 MathUnit (Math       | Unit | .sc 🔤 👘 🗋 Timing Co       | nstraints                                  | Name:                               |             |         |          |           |    |                     |            |     |
|                            | ſ    | New Source                | rt<br>t                                    | Target<br>Device:                   | xc2s200-6   | pq208   |          | • Warning | s: |                     |            |     |
| 式 Sources 🥳 Snapshol 🦷     |      | Add Copy of Source        | essages                                    | Product<br>Version:                 | ISE 8.2i    |         |          | • Updated | Ŀ  | Tue Sep<br>17:35:29 | 26<br>2006 | -   |
| Processes                  |      | New Partition             | vlessages                                  | -                                   |             |         |          |           |    |                     |            | - 1 |
| Processes:                 |      | Delete Partition          | ges                                        |                                     | h           | IYALU I | Partitio | n Summary | y  |                     |            |     |
| - 📩 Add Existing Source    |      | Partition Properties      | oute Messages                              | No partition information was found. |             |         |          |           |    |                     |            |     |
| 🗌 🔤 Create New Source      |      | Partition Force           | ages                                       | <u> </u>                            |             |         |          |           |    |                     |            | _   |
| 🗄 🎾 Design Utilities       |      | Set as Top Module         | ages                                       | Detailed Reports                    |             |         |          |           |    |                     |            | 1   |
|                            |      | Remove                    |                                            | Report<br>Name                      | Status      | Gene    | rated    | Errors    | W  | arnings             | Infos      |     |
|                            |      | Move to Library           | anced Design Summary                       | Sunthesis                           |             |         |          |           | _  |                     |            | -   |
|                            | Z    | Open                      | ssage Filtering<br>remental Messsages      | Report                              |             |         |          |           |    |                     |            | _   |
|                            |      | Toggle Paths              | ummary Contents                            | I ranslation<br>Benort              |             |         |          |           |    |                     |            |     |
|                            | 1    | Properties                | ion Data                                   | Map Report                          | _           | _       |          |           |    |                     |            | -   |
|                            | -    |                           | or8                                        | Dises and                           | _           | -       |          |           | _  |                     |            | -   |
|                            |      | Show Va                   | arnings<br>iling Constraints<br>ock Report | Route<br>Report                     |             |         |          |           |    |                     |            | ~   |
| Processes                  |      | 📡 Design Sum              | mary                                       |                                     |             |         |          |           |    |                     |            |     |

This will open a dialog box. Select "Test Bench Waveform" as the type of design entry and pick a name for your file.

| Xilinx - ISE - K:\SUNY\Use4520;<br>X: File Edit View Project Source P                                                                                                    | 8 Digital Lab\Current Labs<br>moress Window Heln                                                                                                    | \xilinx lab\M    | VALUNMVALU.ise - [Design            | Summary]                   |                                                   |             |                  |             |                         |  |  |  |  |  |
|----------------------------------------------------------------------------------------------------|----------------------------------------------------------------------------------------------------|------------------|-------------------------------------|----------------------------|---------------------------------------------------|-------------|------------------|-------------|-------------------------|--|--|--|--|--|
| ] 🗅 🄌 🖥 🖉 😓 ] X 🖻 🖻                                                                                                    | X 90 0 .                                                                                                    | 9xx2             | 0 8 🔊 6 8 0                         | <b>.</b>                   | x? 🛛 🕅 🐹                                          |             |                  | 援 沈 郑 @     | X   0 0                 |  |  |  |  |  |
| <u> </u>                                                                                                    | 🔀 FPGA Design Summary                                                                                                    |                  |                                     |                            |                                                   | MYALU       | J Project Status |             |                         |  |  |  |  |  |
| Sources for Behavioral Simulation                                                                                                    | Design Overview                                                                                                    |                  | Project File:                       |                            | MyALU.ise                                         |             | Current State:   |             | New                     |  |  |  |  |  |
| 🔄 MyALU                                                                                                    | - 🖸 Summary                                                                                                    |                  | Module Name:                        |                            | MvFullAdder2                                      |             | + Errors:        | + Errors:   |                         |  |  |  |  |  |
| E- 2 ×c2s200-6pq208                                                                                                    | IOB Properties                                                                                                    |                  | Target Device:                      |                            | xc2x200-6nn208                                    |             | • Warnings:      | • Warnings: |                         |  |  |  |  |  |
| ···· O MyHulAdder2 (MyHulAdder2                                                                                                    | I ming Constraints                                                                                                    |                  | Product Version:                    |                            | ISE 8 2 03                                        |             | + Lindated:      |             | Thu Oct 5 13:20:25 2006 |  |  |  |  |  |
|                                                                                                    | Clock Beport                                                                                                    |                  |                                     |                            |                                                   |             |                  |             |                         |  |  |  |  |  |
| Sources on Spanshot In Libraries                                                                                                    | Errors and Warnings                                                                                                    |                  | MYALU Partition Summary             |                            |                                                   |             |                  |             |                         |  |  |  |  |  |
|                                                                                                    | - 🖌 Synthesis Messages                                                                                                    |                  | No partition information was found. |                            |                                                   |             |                  |             |                         |  |  |  |  |  |
| ×                                                                                                    | 🕂 🖂 Translation Message:                                                                                                    | .                |                                     |                            |                                                   |             |                  |             |                         |  |  |  |  |  |
| Processes:                                                                                                    | 🗹 Map Messages                                                                                                    |                  |                                     |                            |                                                   | Det         | ailed Reports    |             |                         |  |  |  |  |  |
| Add Existing Source                                                                                                    | Place and Route Me                                                                                                    | sages            | Report Name                         | Status                     |                                                   | Generated   | Errors           | Warnings    | Infos                   |  |  |  |  |  |
| Create New Source                                                                                                    | Timing Messages                                                                                                    |                  | Synthesis Report                    |                            |                                                   |             |                  |             |                         |  |  |  |  |  |
| ⊟- <sup>3</sup> Xilinx ISE Simulator                                                                                                    | Birgen Messages                                                                                                    | New Sourc        | e Wizard - Select Source T          | уре                        |                                                   |             |                  |             |                         |  |  |  |  |  |
| Simulate Behavioral Mod                                                                                                    | Detailed Benorts                                                                                                    |                  |                                     |                            |                                                   |             |                  |             |                         |  |  |  |  |  |
|                                                                                                    | - Synthesis Report                                                                                                    | BMM File         | n 1. Arobitecture Mirardi           |                            |                                                   |             |                  |             |                         |  |  |  |  |  |
|                                                                                                    | 🗋 Translation Report                                                                                                    | MEM File         | n a management and                  |                            |                                                   |             |                  |             |                         |  |  |  |  |  |
|                                                                                                    | 🗋 Map Report                                                                                                    | o Schematic      |                                     |                            |                                                   |             |                  |             |                         |  |  |  |  |  |
|                                                                                                    | Place and Route F                                                                                                    | Minister Charles | ation Constraints File              | <b>F</b> 3                 |                                                   |             |                  |             |                         |  |  |  |  |  |
|                                                                                                    | Static Timing Report State Diag                                                                                                    |                  |                                     |                            | He name:                                          |             |                  |             |                         |  |  |  |  |  |
|                                                                                                    | Bitgen Heport                                                                                                    | 📄 User Docu      | ment                                | FullAdderWave<br>Location: |                                                   |             | Generated        |             |                         |  |  |  |  |  |
|                                                                                                    | Secondary Report                                                                                                    | 🔽 Verilog Mo     | dule                                |                            |                                                   |             |                  |             |                         |  |  |  |  |  |
|                                                                                                    | - riplater ricport                                                                                                    | Veniog Te        | st Fixture<br>to de                 |                            | K:\SUNY\Cse45208 Digital Lab\Current Labs\xiinx I |             |                  |             |                         |  |  |  |  |  |
|                                                                                                    |                                                                                                    | VHDL Libr        | arv                                 |                            |                                                   |             |                  |             |                         |  |  |  |  |  |
|                                                                                                    | Project Properties                                                                                                    | 🔁 VHDL Pac       | kage                                |                            |                                                   |             |                  |             |                         |  |  |  |  |  |
|                                                                                                    | - 🗹 Enable Enhanced                                                                                                    | 🔛 VHDL Tes       | t Bench                             |                            |                                                   |             |                  |             |                         |  |  |  |  |  |
|                                                                                                    | - 🗆 Enable Message                                                                                                    |                  |                                     |                            |                                                   |             |                  |             |                         |  |  |  |  |  |
|                                                                                                    | - Display Increment                                                                                                    |                  |                                     |                            | V Add to project                                  |             |                  |             |                         |  |  |  |  |  |
|                                                                                                    | - Show Partition Da                                                                                                    |                  |                                     |                            | per l'induite pro                                 |             |                  |             |                         |  |  |  |  |  |
|                                                                                                    | - 🗆 Show Errors                                                                                                    | Mara Infa        | 1                                   |                            |                                                   | nole Mand a | Canaal           |             |                         |  |  |  |  |  |
|                                                                                                    | - Show Warnings .                                                                                                    | molenno          | J                                   |                            | 10                                                | NG8(7       | Cancer           |             |                         |  |  |  |  |  |
|                                                                                                    | Show Failing Consta                                                                                                    | unes.            |                                     |                            |                                                   |             |                  |             |                         |  |  |  |  |  |
|                                                                                                    |                                                                                                    |                  | I                                   |                            |                                                   |             |                  |             |                         |  |  |  |  |  |
|                                                                                                    |                                                                                                    |                  | I                                   |                            |                                                   |             |                  |             |                         |  |  |  |  |  |
|                                                                                                    |                                                                                                    |                  | I                                   |                            |                                                   |             |                  |             |                         |  |  |  |  |  |
|                                                                                                    |                                                                                                    |                  | I                                   |                            |                                                   |             |                  |             |                         |  |  |  |  |  |
|                                                                                                    |                                                                                                    |                  |                                     |                            |                                                   |             |                  |             |                         |  |  |  |  |  |
|                                                                                                    |                                                                                                    |                  | 1                                   |                            |                                                   |             |                  |             |                         |  |  |  |  |  |
| Contraction of the second second seco | 🗴 Design Summary                                                                                                    |                  |                                     |                            |                                                   |             |                  |             |                         |  |  |  |  |  |
|                                                                                                    | out in a set of the set of the set of |                  |                                     |                            |                                                   |             |                  |             |                         |  |  |  |  |  |

Click Next!, Next! Then Finish!

This will open up the following window:

| Initial Timing and Clock Wizard - Initialize                                                 | Timing                                                                                              |
|----------------------------------------------------------------------------------------------|----------------------------------------------------------------------------------------------------|
| Assign C<br>Inputs C                                                                         | Check Assign<br>Sutputs Inputs                                                                      |
| Check                                                                                        | Assign                                                                                              |
| Clock Timing Information                                                                     | Clock Information                                                                                   |
| Inputs are assigned at "Input Setup Time" and<br>outputs are checked at "Output Valid Delay" | C Single Clock                                                                                      |
| Rising Edge     C Falling Edge                                                               | C Multiple Clocks                                                                                   |
| DualEdge (DDR or DET)                                                                        | <ul> <li>Combinatorial (or internal clock)</li> </ul>                                               |
| Clock High Time 100 ns                                                                       | Combinatorial Timing Information                                                                    |
| Clock Low Time 100 ns                                                                        | Inputs are assigned, outputs are decoded then<br>checked. A delay between inputs and outputs avoids |
| Input Setup Time 15 ns                                                                       | assignment/checking conflicts.                                                                      |
| Output Valid Delay 15 ns                                                                     | Check Outputs 50 ns After Inputs are Assigned                                                       |
| Offset 0 ns                                                                                  | Assign Inputs 50 ns After Outputs are Checked                                                       |
| Global Signals                                                                               | Initial Length of Test Bench: 1000 ns                                                               |
| FRLD (CPLD) GSR (FPGA)                                                                       | Time Scale: Ins                                                                                     |
| High for Initial: 100 ns                                                                     | Add Asynchronous Signal Support                                                                     |
| More Info                                                                                    | < Back Finish Cancel                                                                                |

You may change the time period of your input clock cycle, among other things. Here, the circuit is combinational. Make changes and Click Finish!!!!

This opens the waveform window where you can select various values for the three inputs of your full adder. The input ports are marked by the blue color and the outputs by yellow. Various values (0 or 1) can be assigned to the inputs by just clicking on the blue bar corresponding to each input. Put combinations 000 through 111. On some systems, you may see the yellow bars, where you can also specify your expected value on the output by clicking on the yellow bars; If you don't see the yellow bars, don't worry and simply proceed.

The assigned values of various inputs are shown below as a waveform. A different value of input is assigned to the ports after each 100ns. This time period can be changed.

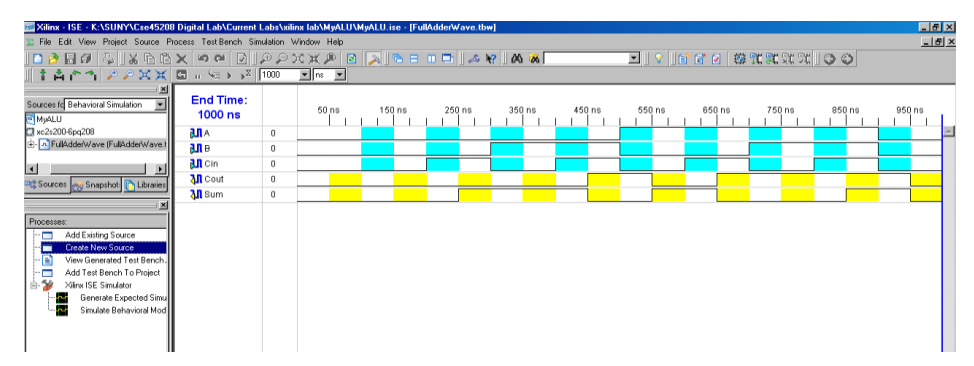

Now save the waveform.

Double click on the device XC3s500E-FG320 and make sure the selected Simulator is as ISE Simulator (VHDL/Verilog).

| 🚾 Project Properties           |                              |    | × |
|--------------------------------|------------------------------|----|---|
| Property Name                  | Value                        |    | ^ |
| Product Category               | All                          | ~  |   |
| Family                         | Spartan3E                    | ~  |   |
| Device                         | XC3S500E                     | ~  |   |
| Package                        | FG320                        | ~  |   |
| Speed                          | -4                           | ~  |   |
|                                |                              |    | = |
| Top-Level Source Type          | HDL                          | ~  |   |
| Synthesis Tool                 | XST (VHDL/Verilog)           | ~  |   |
| Simulator                      | ISE Simulator (VHDL/Verilog) | ~  |   |
| Preferred Language             | VHDL                         | ~  |   |
|                                |                              |    |   |
| Enable Enhanced Design Summary |                              |    |   |
| Enable Message Filtering       |                              |    | ~ |
| OK Cancel                      | Default He                   | lp |   |

Click OK!

Click on testbench waveform file that you just created and in the Processes windows, under Xilinx ISE Simulator double click on Generate Expected Simulation Results. When prompted whether to replace the expected value choose No.

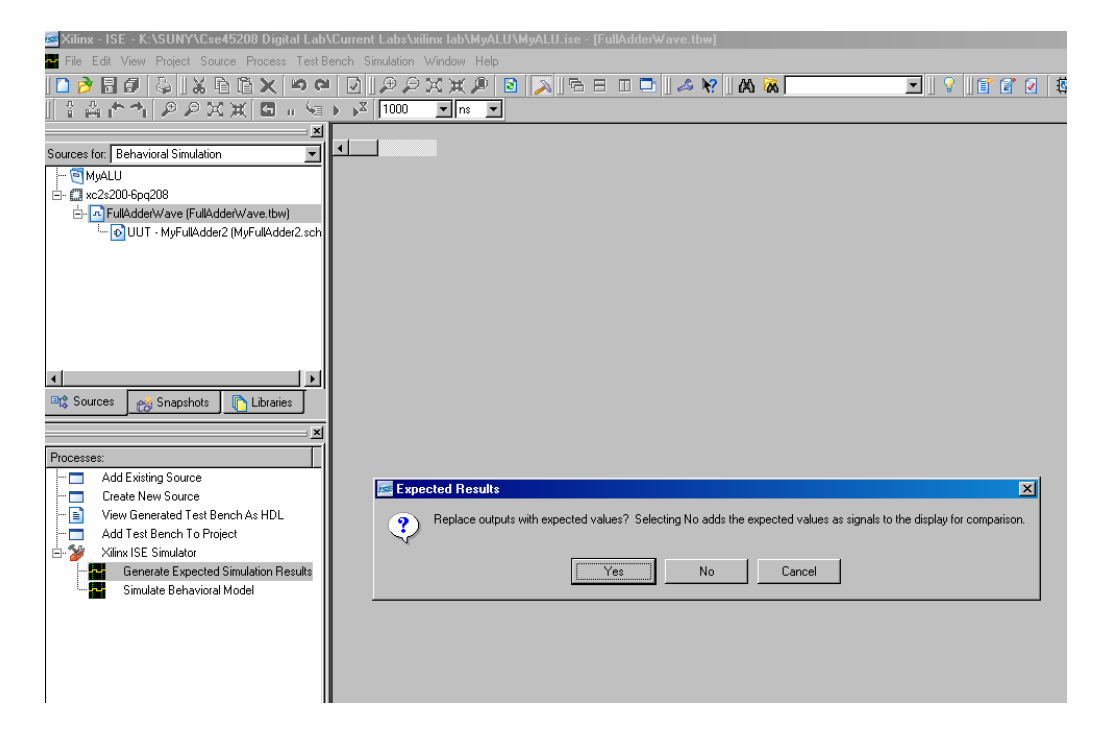

You should get the following.

| 🔤 Xilinx - ISE - K:\SUNY\Cse45208 Digital Lab\(                                                | Current Labs\xilinx la | b\MyALU | \MyALU.ise - | [FullAdderWa | ive.tbw*] |          |        |          |         |           |        | _      | 8 ×      |
|------------------------------------------------------------------------------------------------|------------------------|---------|--------------|--------------|-----------|----------|--------|----------|---------|-----------|--------|--------|----------|
| 🖀 File Edit View Project Source Process TestBe                                                 | nch Simulation Windo   | w Help  |              |              |           |          |        |          |         |           |        | -      | 18 ×     |
| 🛏 🗙 🗟 🖉 😓 🖏 🖓 🔂                                                                                | [D]@@X¥                | ( 🄎 🛛   | 3 🔊 🖓        | 8 0 📑        | 🚕 😽 🛛 🕰   | <b>X</b> | ¥      | 💡    📑 ( | a 🕢 🔞 🖞 | 1 A A A A |        |        |          |
| 主首合作  22MX(日日福日                                                                                | ▶ ¥ 1000 ▼             | ns 💌    |              |              |           |          |        |          |         |           |        |        |          |
| Sources for: Behavioral Simulation                                                             | End Time:<br>1000 ns   |         | 50 ns        | 150 ns       | 250 ns    | 350 ns   | 450 ns | 550 ns   | 650 ns  | 750 ns    | 850 ns | 950 ns |          |
| É- ∰ xc2s200-6pq208                                                                            | <b>BUL</b> A           | 0       |              |              |           |          |        |          |         |           |        |        | <u>^</u> |
| - A FulAdderWave (FulAdderWave.tbw)                                                            | <b>911</b> B           | 0       |              |              |           |          |        |          |         |           |        |        |          |
| COT • Myr diwddeiz (Myr diwddeiz sch                                                           | 川 Cin                  | 0       |              |              |           |          |        |          |         |           |        |        |          |
|                                                                                                | 🛺 Cout                 | 0       |              |              |           |          |        |          |         |           |        |        |          |
|                                                                                                | <b> 🖓</b> Sum          | 0       |              |              |           |          |        |          |         |           |        |        |          |
|                                                                                                | U Cout_DIFF            | 0       |              |              |           |          |        |          |         |           |        |        |          |
|                                                                                                | 🚺 Sum_DIFF             | 0       |              |              |           |          |        |          |         |           |        |        |          |
| Sources <u>App</u> Snapshots <u>Literates</u> Himarchy of Full-IddeWave:      B htp-full-Idde2 |                        |         |              |              |           |          |        |          |         |           |        |        |          |

Make sure the simulated results match your prediction. Once satisfied, closed the window.

In the Processes windows, under Xilinx ISE Simulator, Double Click on the "Simulate Behavioral Model".

| 🚾 Xilinx - ISE - K:\SUNY\Cse45208 Digital Lab'                                                                                                    | Current Labs\xilinx la  | b\MyALL | U\MyALU.ise - [Simulation] |            | _ 8 ×    |
|----------------------------------------------------------------------------------------------------|-------------------------|---------|----------------------------|------------|----------|
| 🏧 File Edit View Project Source Process TestB                                                                                                    | ench Simulation Windo   | w Help  |                            |            | _ 8 ×    |
| 🍽 🔿 🖬 🖉 😓 🛛 🕹 🔂 🖉 🖉                                                                                                    |                         |         | 🗟 🔊 🗟 🗉 🗖 🎿 🕅 🗛 🐼          |            |          |
|                                                                                                    | ▶ <sub>▶</sub> X 1000 ▼ | ns 💌    | EEE2224343608              |            |          |
| Sources for: Behavioral Simulation                                                                                                    | Now:<br>1000 ns         |         | 0 ns 200 400 ns            | 600 800 ns | 1000     |
| Xc2s200-6pq208                                                                                                    | Sum Sum                 | 0       |                            |            | <u> </u> |
| UUT - MvFulAdder2 (MvFulAdder2.sch                                                                                                    | Cout                    | 0       |                            |            |          |
|                                                                                                    | - 31 A                  | 0       |                            |            |          |
|                                                                                                    | 918                     | 0       |                            |            |          |
|                                                                                                    | <b>Oin</b>              | 0       |                            |            |          |
|                                                                                                    | E 🔿 TX_ERROR[           | 0       | (                          | 0          |          |
| Sources C Snapshots                                                                                                    |                         |         |                            |            |          |
| Processes:                                                                                                    |                         |         |                            |            |          |
| Add Sxiting Source     Corde New Source     Voew Serveted Tet Bench As HDL     Add Test Bench To Protect     Add Test Bench To Protect     Vitro Sissuadara     Simulate Behavioral Model |                         |         |                            |            |          |

Take a look at the Wave window. In this window You can see the waveforms of your full adder that you just simulated.